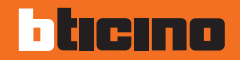

## Colour Touch Screen

H/L 4684 - AM 5864

Manuel d'utilisation

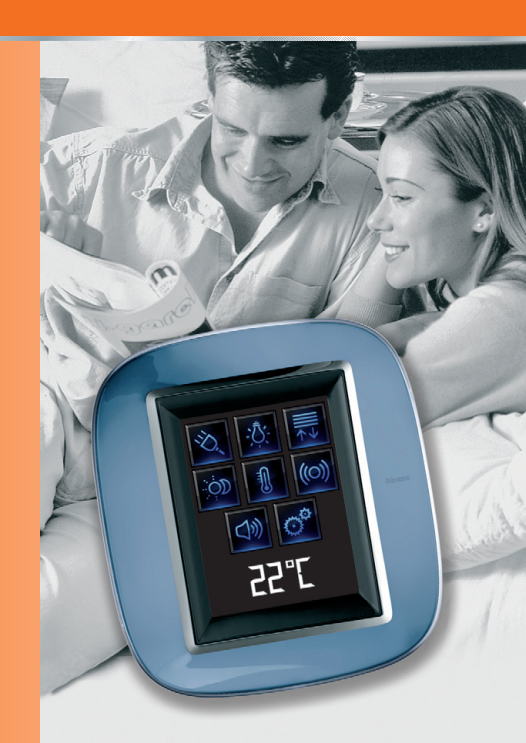

# bticino

## Table des matières

| 1. Introduction                                     |    | 3. P |
|-----------------------------------------------------|----|------|
| Le Touch Screen                                     | 6  | R    |
| <ul> <li>Description générale</li> </ul>            | 6  | ~    |
| <ul> <li>Page d'accueil</li> </ul>                  | 6  | ~    |
| Page fonctions                                      | 7  | ~    |
| <ul> <li>Flèches de navigation</li> </ul>           | 7  | ~    |
| Page par défaut                                     | 8  | ~    |
| 5 1                                                 |    | ~    |
| 2. Utilisation                                      | 9  |      |
| Les applications                                    | 10 |      |
| <ul> <li>Scénarios</li> </ul>                       | 11 |      |
| 🖌 Éclairage                                         | 13 |      |
| <ul> <li>Automation</li> </ul>                      | 15 |      |
| <ul> <li>Portail (éclairage/vidéophonie)</li> </ul> | 16 |      |
| <ul> <li>Contrôle charges</li> </ul>                | 18 |      |
| <ul> <li>Thermorégulation</li> </ul>                | 19 |      |
| ✓ Antivol                                           | 27 |      |
| <ul> <li>Diffusion sonore</li> </ul>                | 29 |      |
| <ul> <li>Diffusion sonore multicanal</li> </ul>     | 31 |      |
| <ul> <li>Contenus Multimédia</li> </ul>             | 33 |      |
| <ul> <li>Scénarios avancés et programmés</li> </ul> | 37 |      |
| ✓ Vidéophonie                                       | 40 |      |
| <ul> <li>Supervision installation</li> </ul>        | 41 |      |

| 3. | Personnalisation                 | 45 |
|----|----------------------------------|----|
|    | Réglages                         | 46 |
|    | ✓ Réveil                         | 46 |
|    | 🖌 Bip                            | 48 |
|    | ✓ Horloge                        | 48 |
|    | ✓ Calibrage                      | 49 |
|    | <ul> <li>Mot de passe</li> </ul> | 50 |
|    | <ul> <li>Version</li> </ul>      | 51 |

## Introduction

- Le Touch Screen
  - Description générale
  - ✓ Page d'accueil

  - Page fonctionsFlèches de navigation
  - Page par défaut

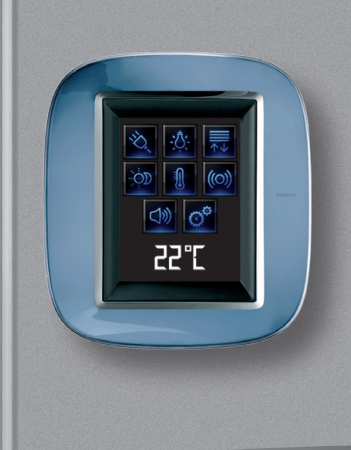

## 1 Introduction

### Le Touch Screen

### Description générale

Le Colour Touch Screen est la commande d'espace qui permet d'assurer la gestion centralisée de toutes les fonctions My Home de manière à la fois simple et intuitive.

En touchant du doigt les icônes du moniteur, il est en effet possible de contrôler différentes solutions My Home, par exemple: commander les actionneurs de lumières et volets, sélectionner des scénarios préprogrammés, régler la température des zones de thermorégulation, partialiser et activer/désactiver l'antivol, gérer la diffusion sonore, forcer la priorité des électroménagers gérés par le contrôle des charges et autres fonctions encore.

Le Touch Screen est toujours allumé et activé. Le rétroéclairage du moniteur s'allume à la première pression.

Toutes les pages de navigation du Touch Screen sont créées et personnalisées sur la base des solutions My Home présentes sur le système réalisé par l'installateur sur la base des besoins de l'utilisateur.

Les pages de navigation représentées dans le présent manuel sont purement indicatives.

Page d'accueil

Sur la page d'accueil, sont présentes les icônes qui représentent les applications qu'il est possible de contrôler et l'icône de programmation (toujours présente). En phase de programmation, il est possible d'enregistrer d'autres informations telles que date, heure ou température (la possibilité d'ajouter des informations dépend de l'espace libre laissé par les icônes).

Pour plus d'informations, s'adresser à l'installateur.

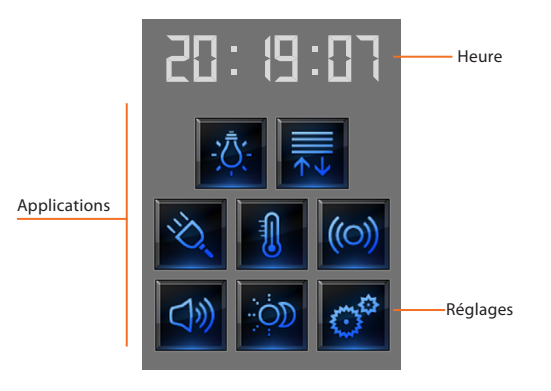

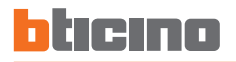

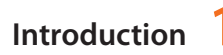

### Page fonctions

Depuis la page d'accueil, en sélectionnant l'application voulue, il est possible d'accéder à la page des fonctions.

Il suffit de toucher l'icône de la commande pour allumer une lumière, ouvrir les volets de l'habitation ou activer un scénario.

### Flèches de navigation

Les flèches présentes sur la partie basse du moniteur ont les fonctions suivantes:

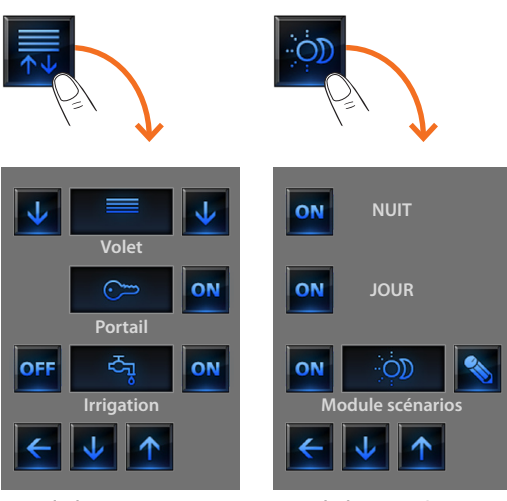

Exemple de page Automation

Exemple de page Scénarios

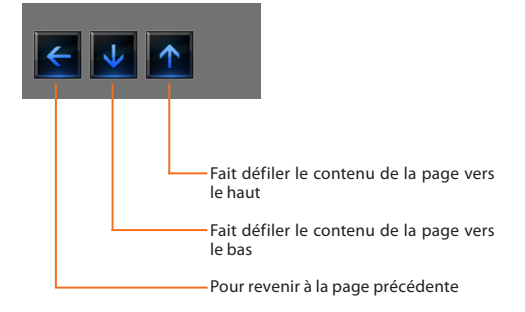

Sur certaines pages, est présent un quatrième bouton qui permet d'utiliser des fonctions particulières.

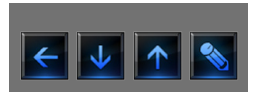

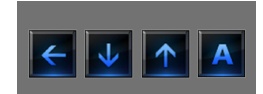

# 1 Introduction

### Page par défaut

Avec le logiciel de configuration TiDisplayColorIP, il est possible de définir une page par défaut qui s'affiche sur le moniteur après un temps d'inactivité du Touch Screen.

L'installateur peut choisir comme page par défaut, une des pages des applications, ou bien en créer une contenant les informations Heure, Date et Température. À la place de l'Heure et de la Date, la Température peut être enregistrée trois fois ce qui permet de contrôler des espaces différents.

Au bas de la page, outre la flèche de navigation (qui permet de revenir à la Page d'accueil) est présent une icône qui permet d'exécuter une commande. Pour plus d'informations sur la configuration de la commande, consulter l'installateur.

Si en phase de configuration, cette page n'a pas été activée, le moniteur visualise la page d'accueil.

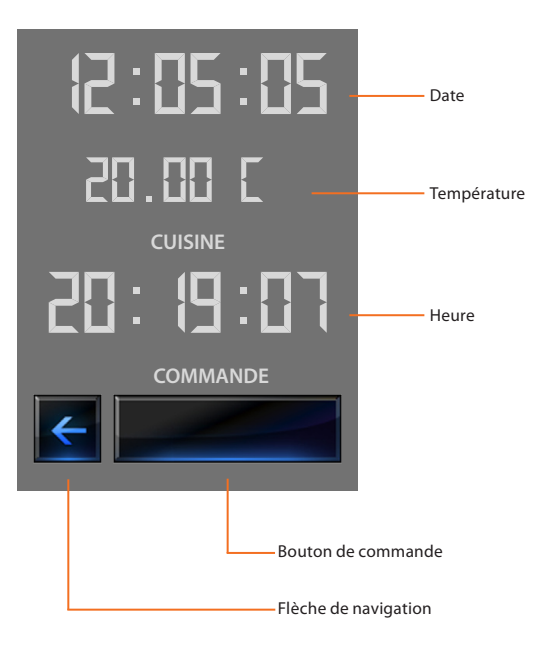

- Les applications
  - Scénarios
  - ✓ Éclairage
  - Automation
  - Portail (éclairage/vidéophonie)
  - Contrôle charges
  - Thermorégulation
  - Antivol
  - Diffusion sonore
  - Diffusion sonore multicanal
  - Contenus Multimédia
  - Scénarios avancés et programmés
  - Vidéophonie
  - Supervision installation

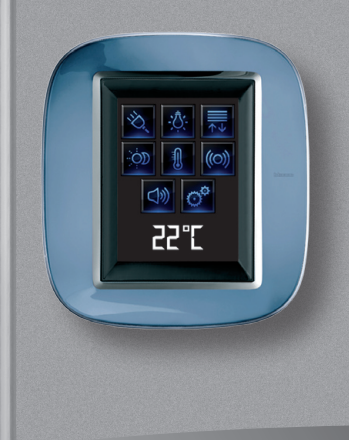

### Les applications

Le Touch Screen permet de gérer les applications suivantes du système:

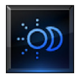

Scénarios

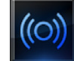

Antivol

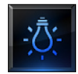

Éclairage

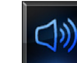

Diffusion sonore

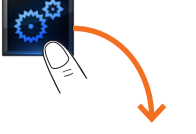

Réveil
Bip
Horloge
♦

Pour plus d'informations voir le chapitre Personnalisation.

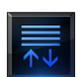

Automation

Diffusion sonore multicanal

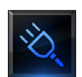

Contrôle charges

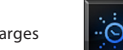

Scénarios avancés et programmés

1

Thermorégulation 4 zones

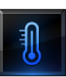

Thermorégulation 99 zones

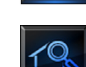

Supervision installation

Vidéophonie

L'icône Réglage, toujours présente sur la page d'accueil, permet d'accéder à la page de configuration du Touch Screen (Réveil, Bip, horloge, ecc.).

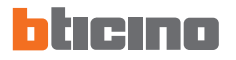

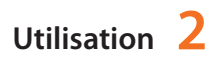

### Scénarios

Permet d'activer les scénarios précédemment mémorisés sur une ou plusieurs "centrales scénarios" et "modules scénarios" du système My Home.

Toucher l'icône scénarios

os 姠.

Le moniteur visualise la page sur laquelle sont présents les scénarios qu'il est possible d'activer.

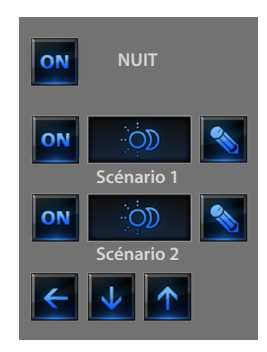

Toucher l'icône 💿 pour activer le scenario.

### Scénario de la Centrale Scénarios

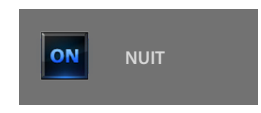

Cette commande permet d'activer un scénario de la Centrale Scénarios.

Il est possible de modifier librement la programmation du scénario sur la Centrale, le Touch Screen exécute ensuite le nouveau scénario ainsi qu'il a été programmé.

### Scénario du Module Scénarios

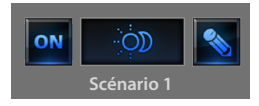

Cette commande permet d'activer un scénario du Module Scénarios. Par ailleurs en touchant l'icône , s'affichent de nouvelles icônes qui permettent d'effacer ou de programmer un nouveau scénario en fonction de la modalité de fonctionnement du Module Scénarios.

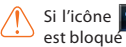

🚿 ne s'affiche pas, le module scénarios (réf. F420)

### Création d'un nouveau scénario

### Élimination d'un scénario

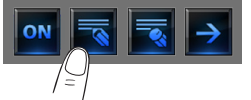

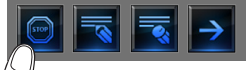

Toucher l'icône pour

terminer la programmation

Toucher l'icône pour entamer la programmation d'un nouveau scénario

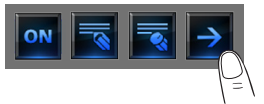

Toucher l'icône pour revenir au menu des scénarios précédemment créés.

Pour éliminer un scénario précédemment créé, toucher l'icône

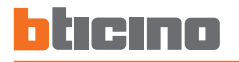

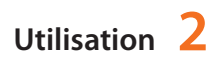

### Éclairage

Permet d'allumer, d'éteindre et de régler une seule lumière ou des aroupes de lumières.

### Toucher l'icône éclairage

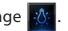

Le moniteur visualise la page sur laquelle sont présentes les lumières qu'il est possible de commander.

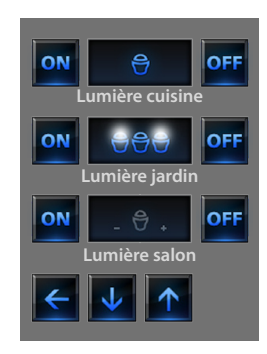

Le moniteur, en fonction de la programmation peut présenter sept types de commande différents:

### Lumière unique

Cette commande permet d'allumer et d'éteindre une lumière unique.

### Groupes de lumières

Cette commande permet d'allumer et d'éteindre simultanément un ensemble de lumières

### Variateurs

Cette commande permet d'allumer, d'éteindre et de régler une lumière à l'aide d'un variateur d'intensité lumineuse. Le réglage s'effectue en intervenant sur les icônes - et +, l'intensité de la lumière est représentée graphiquement. En fonction du variateur installé (10 ou 100 niveaux) l'intensité lumineuse est représentée par des repères graphiques allumé/ éteint (10 niveaux) ou des repères graphiques d'intensité lumineuse (100 niveaux). Si la lumière ne fonctionne pas ou qu'elle n'est pas branchée s'affiche une ampoule grillée.

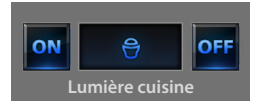

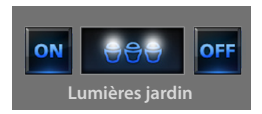

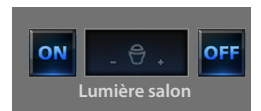

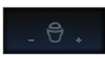

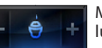

Moindre intensité lumineuse

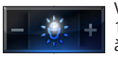

Variateur 100 ou 10 niveaux allumé à 90%

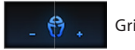

Grillée

### **Groupes Variateurs**

Cette commande permet d'allumer, d'éteindre et de réglersimultanémentplusieurs lumières avec variateur d'intensité lumineuse.

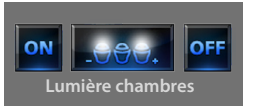

Le réglage s'effectue en intervenant sur les icônes + et -, l'intensité de la lumière n'est pas représentée graphiquement.

Les variateurs de l'ensemble peuvent être réglés à des niveaux d'intensité lumineuse différents, aussi le réglage s'effectue en augmentant ou en diminuant le niveau de tous les variateurs à partir de leur réglage actuel.

### Lumière temporisée fixe

Cette commande permet d'allumer une lumière ou pendant un temps programmé par l'intermédiaire du logiciel de configuration. L'icône a montre en pourcentage le temps restant d'allumage. L'icône a montre l'état d'activation de la temporisation.

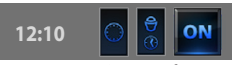

Temporisation à temps fixe non active

Temporisation à temps fixe active (la moitié environ du temps s'est écoulée avec extinction)

### Lumière Temporisée à temps préétablis

Cette commande permet d'allumer une lumière on en programmant le temps d'allumage avec l'icône on.

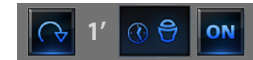

Temporisation à temps préétablis non active

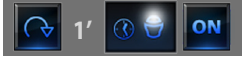

Temporisation à temps préétablis active

Les temps programmables peuvent être:

fixes: 7 temps différents non modifiables configurables: 20 temps configurables via logiciel

### Lumière escaliers

Cette commande permet d'activer la fonction Lumière escaliers du système vidéophonique.

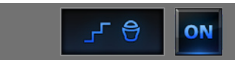

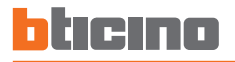

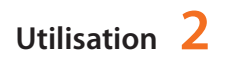

#### Automation 1

Permet de commander volets, portail, serrures, etc.

Toucher l'icône automatismes 🗮 .

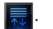

Le moniteur visualise la page sur laquelle sont présents les automatismes qu'il est possible de commander.

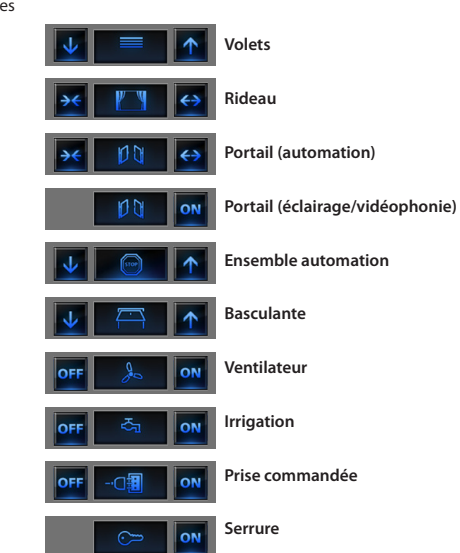

Pour permettre une identification immédiate ont été créées des icônes distinctes en fonction de l'utilisation réelle de l'automatisme

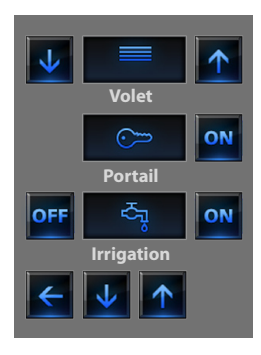

### Rideau - Volet - Portail - Basculante

Ces commandes permettent d'ouvrir et de fermer les rideaux, les volets, etc. par une simple pression.

En fonction de la programmation effectuée par l'installateur, le fonctionnement peut avoir deux modalités différentes:

#### Modalité sûre

Le mouvement d'ouverture ou de fermeture s'effectue tant que l'icône correspondante est enfoncée, l'icône change d'aspect et présente l'indication du mouvement.

Une fois l'icône relâché l'arrêt est automatique.

### Exemples en modalité sûre

Tant que l' icône est enfoncée le rideau s'ouvre

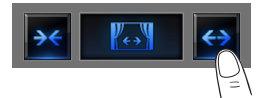

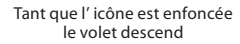

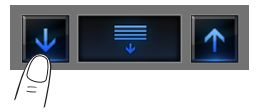

Après relâchement le rideau s'arrête

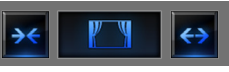

Stop

Après relâchement le volet s'arrête

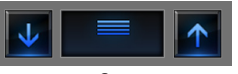

Stop

#### Modalité normale

Le mouvement d'ouverture ou de fermeture est entamé en touchant l'icône correspondante; durant le mouvement l'icône change d'aspect et présente l'icône d'Arrêt et l'indication du mouvement en cours. Pour bloquer le mouvement, il est nécessaire de toucher l'icône

### Exemples en modalité normale

En touchant l'icône, l'ouverture du portail est activée.

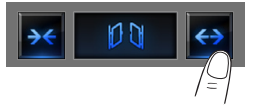

Pour l'arrêter il est nécessaire de toucher l'icône d'Arrêt

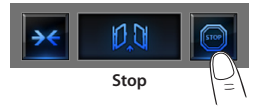

En touchant l'icône, la fermeture du garage est activée.

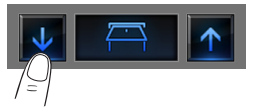

Pour l'arrêter il est nécessaire de toucher l'icône d'Arrêt

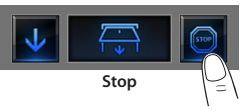

### Portail (éclairage/vidéophonie)

Le mouvement d'ouverture et de fermeture est entamé touchant

### l'icône 이

Le mouvement s'arrête automatiquement quand le portail atteint la fin de course.

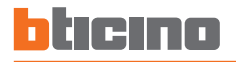

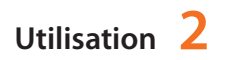

### **Ensemble automation**

Cette commande permet d'activer simultanément plusieurs automatismes, par exemple, par une seule touche, il est possible d'abaisser ou de relever tous les volets de l'habitation.

Le mouvement est activé en touchant une des icônes "flèche", pour bloquer il est nécessaire de toucher

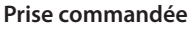

Cette commande, représentée par une prise, permet d'allumer et d'éteindre un appareil, électroménager ou autre.

Dans ce cas également, l'icône indique l'état de l'appareil commandé.

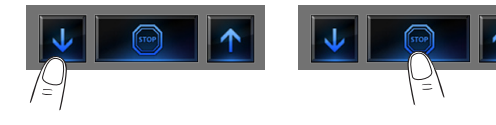

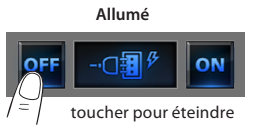

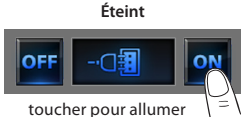

### Ventilateur

Cette commande permet d'allumer et d'éteindre un ventilateur. L'icône indique l'activation du ventilateur.

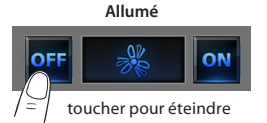

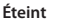

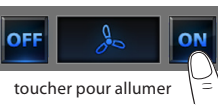

### Serrure

En touchant l'icône on une serrure électrique est activée. Cette commande fonctionne comme un bouton, la serrure est activée tant que l'icône est enfoncée, elle se désactive après relâchement. Si contrôle une serrure du système vidéophonique, le temps d'activation est établi par configuration de la serrure.

#### Serrure activée

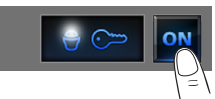

Serrure désactivée

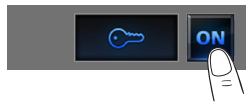

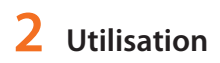

### Irrigation

Cette commande permet d'allumer et éteindre l'installation d'irrigation.

L'icône indique l'activation de l'irrigation.

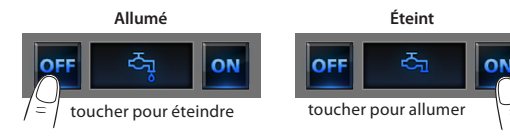

#### **Contrôle charges** 1

Cette commande permet de forcer la priorité programmée pour la centrale de Gestion Énergie.

Toucher l'icône économie d'énergie 🔌

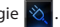

Le moniteur visualise la page sur laquelle sont présentes les charges qu'il est possible de contrôler.

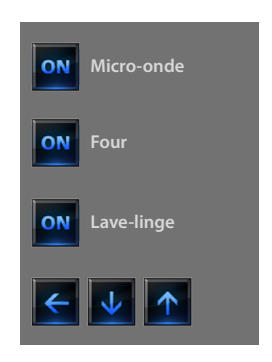

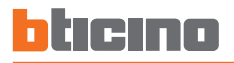

### Thermorégulation

Cette commande permet de contrôler la température dans toute l'habitation et de la régler zone par zone en fonction des besoins du moment

Toucher l'icône thermorégulation

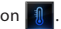

Le moniteur visualise une page qui présente une liste des installations (centrales), des zones non contrôlées (si présentes) et des sondes externes (si présentes) : dans le cas où une seule Centrale serait présente, l'on accède directement à une page qui présente l'icône de la Centrale voulue (4 zones/99 zones) et la liste des zones.

En touchant l'icône Centrale, on accède à une page de visualisation de l'État de la Centrale. Sur cette même page est présente l'icône 💽 pour accéder à la liste des modalités qu'il est possible de sélectionner.

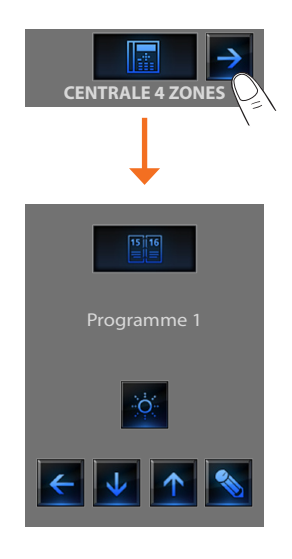

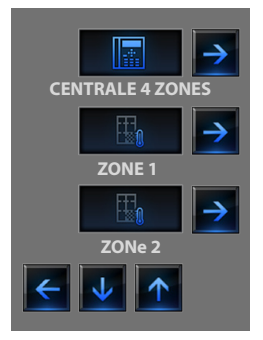

La gestion de la thermorégulation est possible uniquement à condition qu'ait été activée sur la centrale la fonction de Contrôle à distance.

### Modalité Hebdomadaire

En sélectionnant un programme parmi les 3 programmes été ou les 3 programmes hivers (précédemment programmés sur la centrale), l'installation fonctionne de manière automatique en suivant la programmation réalisée.

Pour confirmer le programme à sélectionner, toucher l'icône

#### Programmes été

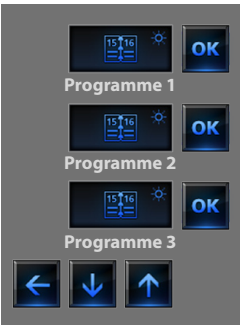

#### **Programmes hiver**

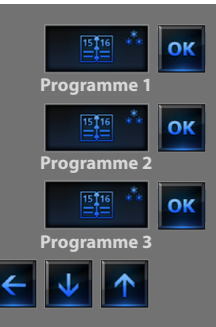

### Modalité manuelle

Cette modalité permet de régler une température constante dans toutes les zones de l'installation.

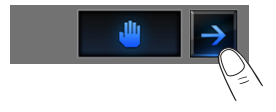

Les icônes et et permettent d'abaisser et de diminuer la température par paliers de 0,5°C. Pour confirmer, la température programmée toucher l'icône or .

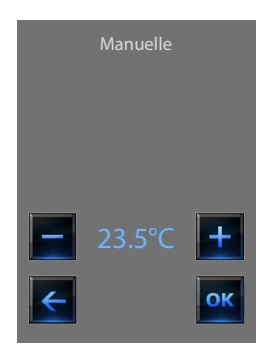

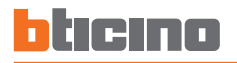

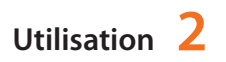

### Modalité temporisée (uniquement pour Centrale 4 zones)

Permet d'appliquer la modalité manuelle à toutes les zones pendant une durée donnée.

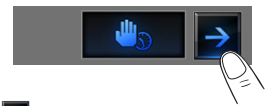

Les icônes **e**t **e**t **permettent** d'abaisser et de diminuer la température par paliers de 0,5°C.

Les icônes retuine et en minutes permettent de régler la durée en heures et en minutes pendant laquelle la Centrale doit fonctionner en modalité manuelle. Pour confirmer température, heures et minutes programmées toucher l'icône

ок

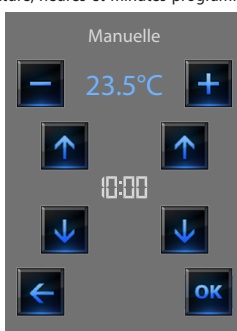

### Modalité Jour férié

Cette modalité permet de sélectionner un profil journalier particulier pour une période donnée. Le programme est exécuté jusqu'à la date et à l'heure programmées, et ensuite le programme hebdomadaire sélectionné est rétabli.

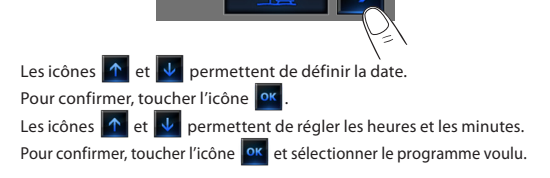

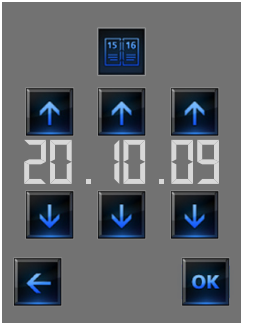

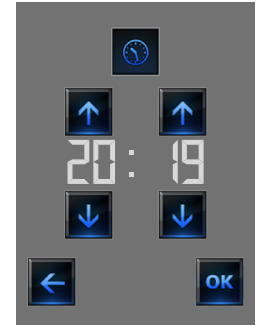

### Modalité Vacances

Cette modalité permet de maintenir l'installation en mode Antigel ou Protection thermique jusqu'à la date et à l'heure programmées, ensuite le programme hebdomadaire sélectionné est rétabli.

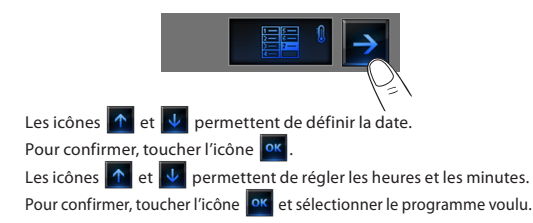

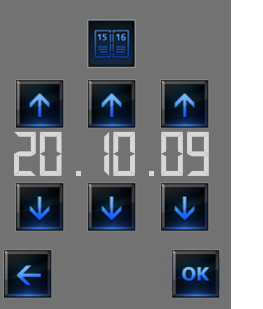

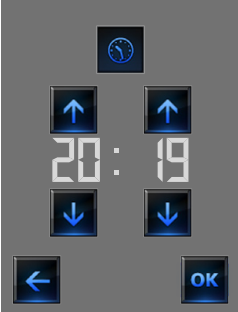

### Modalité Scénarios (uniquement pour Centrale 99 zones)

En sélectionnant un des scénarios par les 16 scénarios été et les 16 scénarios hiver, l'installation fonctionne automatiquement sur la base du scénario sélectionné.

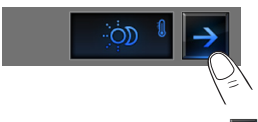

Pour confirmer le scénario voulu, toucher l'icône

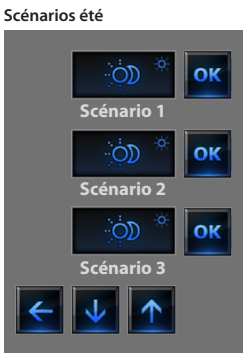

Scénarios hiver

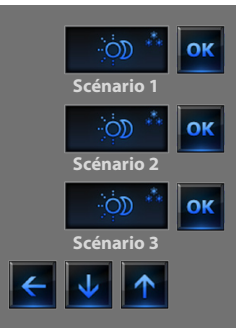

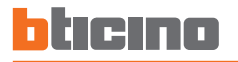

### Modalité OFF

En touchant l'icône, il est possible de placer sur OFF toutes les zones de l'installation.

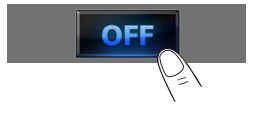

### Modalité Antigel

En touchant l'icône, il est possible de programmer la température Antigel sur toutes les zones de l'installation.

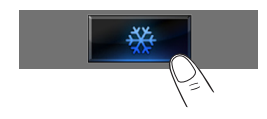

### Modalité Été/Hiver

En touchant l'icône, il est possible de programmer le mode de fonctionnement (Été/Hiver).

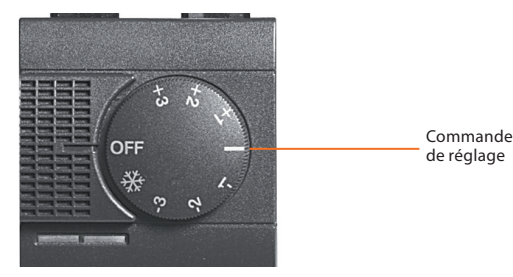

L'offset local de la sonde est le réglage de la commande de la sonde

Si la sonde est placée sur la position \* (antigel/protection thermique) ou sur OFF, depuis le Touch Screen il n'est possible d'effectuer aucun réalage. Il est dans ce cas nécessaire d'intervenir directement sur la

présente dans chaque zone de l'installation de thermorégulation.

La sonde thermique

commande de la sonde

### Zones (avec fonction ventilateur)

Dans le cas où serait présente la sonde avec fonction de réglage de la vitesse du ventilateur, cette page, outre qu'elle affiche le nom de la zone, la température mesurée et la température programmée, permet de choisir une des vitesses suivantes: Minimum, Moyenne, Maximum et Automatique.

## ZONE 2 -Zone 23.5°C Température mesurée Touches de réglage et température programmée État de la sonde Vitesse ventilateur Modalité de la centrale

### Zones (Centrale 99 zones)

En appuyant sur l'icône Zone, la page affiche le nom de la zone, la température mesurée et la température programmée si l'installation est en mode manuel, l'activation de la modalité manuelle/automatique et l'état de la sonde (-3 - 2 - 1 0 + 1 + 2 + 3).

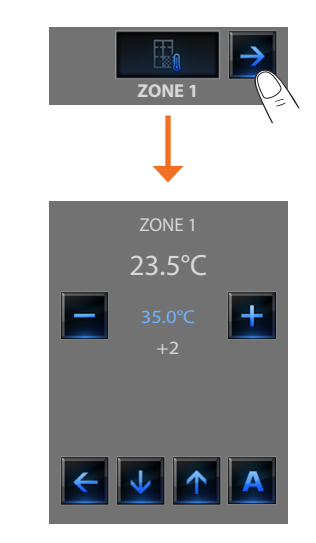

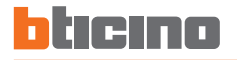

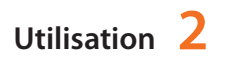

### Zones (Centrale 4 zones)

En appuyant sur l'icône Zone, la page affiche le nom de la zone, la température mesurée, la température programmée et l'état de la sonde (-3 -2 -1 0 +1 +2 +3).

### Sondes externes

En présence de sondes radio externes sur l'installation, par l'intermédiaire de l'icône prévue à cet effet, il est possible de visualiser la température mesurée par chaque sonde.

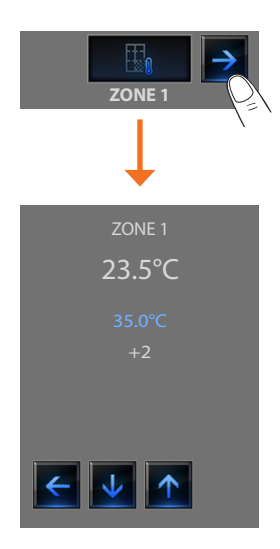

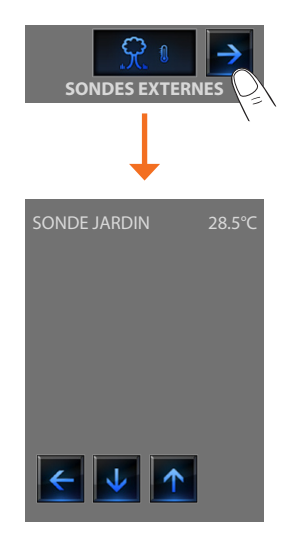

### Zones non contrôlées

En présence de sondes assurant uniquement la mesure de la température (zones non contrôlées), il est possible de visualiser la température mesurée par chaque sonde.

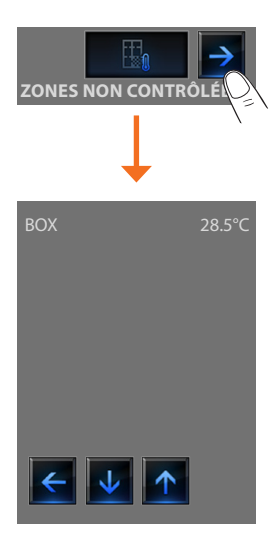

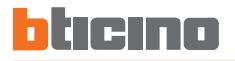

### Antivol

Cette commande permet de contrôler l'état de l'installation antivol (activé/désactivé) et des différentes zones.

Toucher l'icône antivol 🔘

Le moniteur visualise sur la partie supérieure l'icône relative à l'état de l'installation (le cadenas ouvert indique que le système est désactivé, fermé, il indique que le système est activé) sur la partie centrale, il est possible de faire défiler les zones de subdivision et savoir quelles sont celles actives.

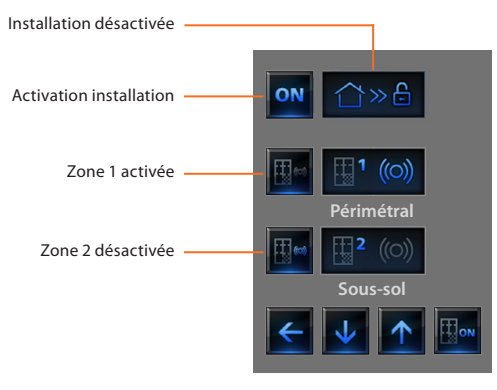

### Activer/désactiver les zones

Quand le système antivol est désactivé, il est possible de désactiver (ou de réactiver) une ou plusieurs zones de l'installation.

Ceci permet de personnaliser le fonctionnement de l'installation en fonction des besoins. Par exemple, il est possible de désactiver les zones relatives aux capteurs à infrarouges, en maintenant actives les zones périmétrales (porte d'entrée et fenêtres); ceci permet de se déplacer librement à l'intérieur de l'habitation sans renoncer à sa propre sécurité.

Cette personnalisation est possible uniquement quand l'installation est désactivée; en intervenant sur les icônes des différentes zones (non présentes sur le moniteur quand l'installation est activée).

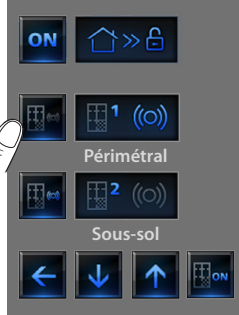

Pour rendre active la personnalisation, toucher l'icône de confirmation: s'affiche ensuite une page qui permet de saisir le code utilisateur pour confirmer la partialisation de l'installation.

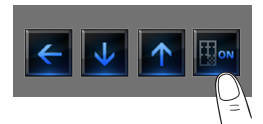

### Activation/désactivation de l'antivol

Pour modifier l'état de l'installation toucher l'icône (pour activer).

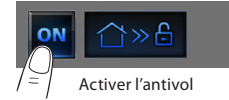

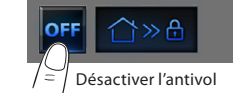

Sur la page affichée, rentrer le code utilisateur de la Centrale antivol et confirmer en appuyant sur on .

Si la diffusion sonore est activée, est émis le message vocal "activé" ou "désactivé".

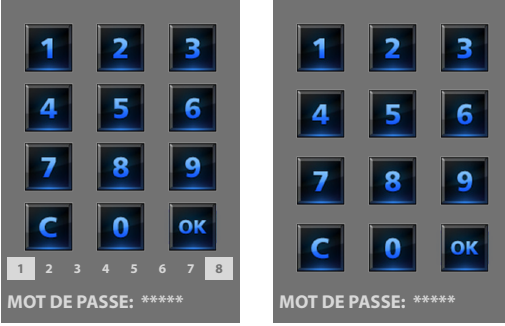

Les chiffres de 1 à 8 en bas (présents uniquement sur la page d'activation de l'installation) indiquent l'état des partialisassions. Sur l'exemple, les zones 1 et 8 sont actives alors que les zones 2 à 7 sont désactivées/exclues.

### Quel type d'alarme s'est déclenché?

Dans le cas où en votre absence des alarmes se seraient déclenchées, à votre retour, une page semblable à celle de l'exemple fournit les informations suivantes: icône centrale qui correspond au type d'alarme déclenchée, indication de l'heure, de la date et de la zone de déclenchement.

## Exemple alarme "intrusion" \* Icône alarme technique Intrusion 11:01 17.07 Z1 Indication de: - heure - date - zone

Le signal d'alarme reste mémorisé jusqu'à l'activation suivante de l'installation.

Pour consulter la mémoire des alarmes toucher l'icône **f** sur la page principale.

Toucher l'icône 📷 pour effacer l'alarme.

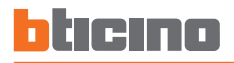

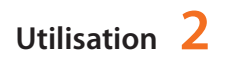

#### Diffusion sonore 1

Il est possible de contrôler l'installation de diffusion sonore.

Toucher l'icône diffusion sonore

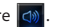

Le moniteur visualise sur la partie supérieure l'icône relative à la source musicale et sur la partie centrale il est possible de faire défiler les amplificateurs à contrôler.

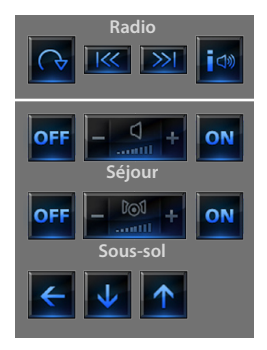

### Source musicale

Il est possible de sélectionner le tuner radio (art. F500 coax) ou une source externe (Aux), par exemple un lecteur de CD (contrôlé par l'intermédiaire du contrôle Stéréo réf. [4561N ou connecté à travers l'entrée RCA réf. HC/HS/L/N/NT 4560).

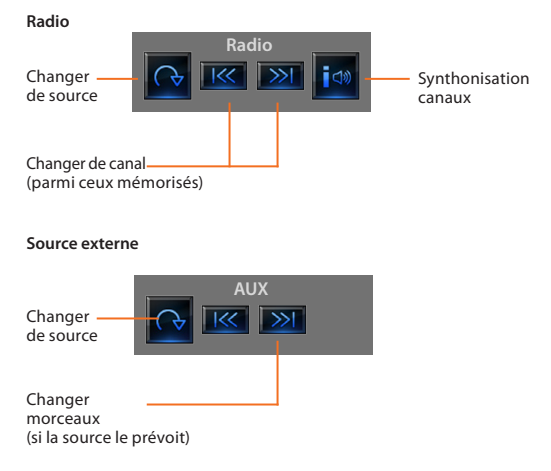

### Synthonisation radio

Le Touch Screen permet de synthoniser la radio du système de diffusion sonore et de mémoriser les statons préférées.

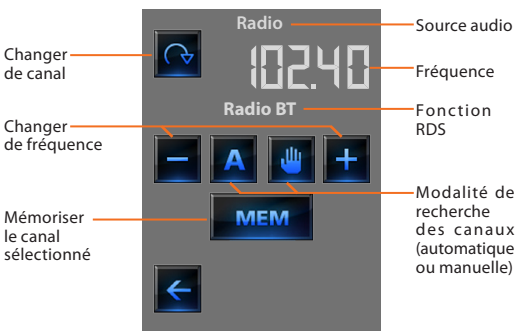

### Amplificateur

Cette commande permet d'allumer, d'éteindre un amplificateur et d'en régler le volume par l'intermédiaire de – et +. Le niveau du volume est représenté graphiquement sur le moniteur.

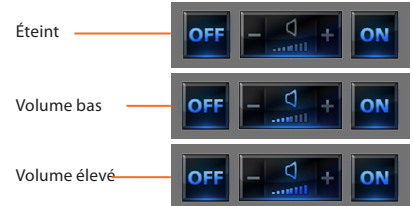

### Groupe d'amplificateurs

Il est possible de commander un groupe d'amplificateurs. Les amplificateurs du groupe peuvent être réglés à des niveaux de volume différents, aussi le réglage s'effectue en augmentant ou en diminuant le niveau de tous les amplificateurs à partir de leur réglage actuel.

| OFF | - 0⊙1 + | ON |
|-----|---------|----|
|     |         |    |

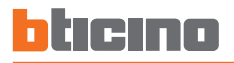

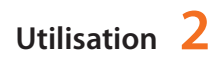

### Diffusion sonore multicanal

Il est possible de contrôler entièrement l'installation de diffusion sonore multicanal.

Toucher l'icône diffusion sonore multicanal

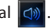

Sur l'exemple, le moniteur visualise deux espaces configurés (salon et chambre) et l'ensemble de tous les amplificateurs (Général).

Toucher l'icône 🤿 pour accéder aux différents menus.

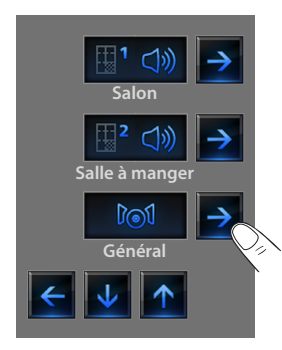

Exemple: sous-menu "Général"

Dans ce cas la source sélectionnée est la radio.

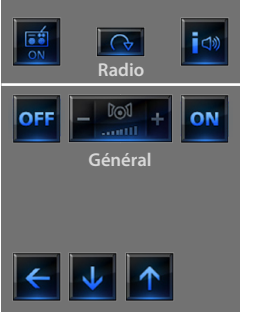

Exemple: sous-menu de l'Espace 1

Dans ce cas la source sélectionnée est le lecteur CD (Aux).

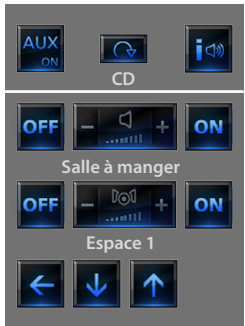

Sur la partie supérieure du sous-menu sont présentes les fonctions suivantes:

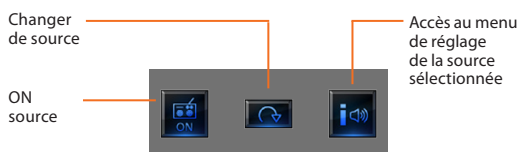

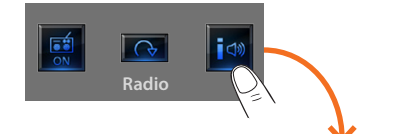

Exemple: sous-menu de la source "Radio"

Sur cette page, sont présents tous les contrôles de synthonisation de la radio (pour plus de détails voir page 30)

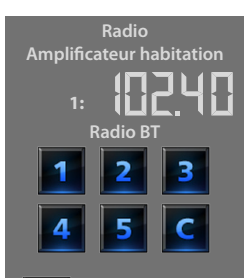

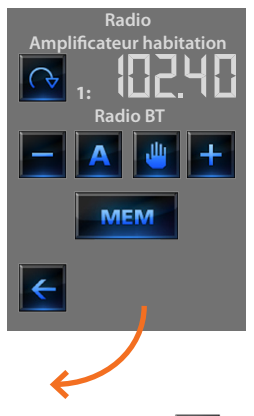

En touchant l'icône du moniteur, s'affiche une nouvelle page qui permet de mémoriser 5 stations de radio.

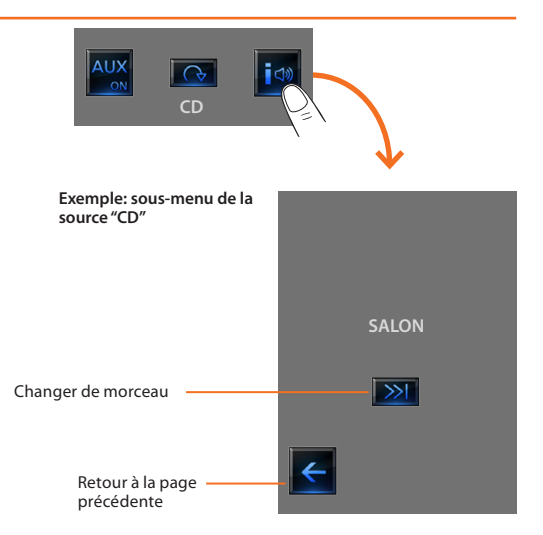

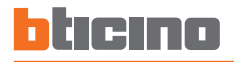

### Contenus Multimédia

Outre les sources normales de l'installation de diffusion sonore, il est possible, depuis le moniteur tactile, d'accéder à des contenus multimédia présents en réseau, tels que radio IP et Media Server.

Toucher l'icône diffusion sonore ou diffusion multicanal

Sur l'exemple; le moniteur affiche la pièce configurée (salon). Appuyer sur l'icône Spour accéder aux différents sous-menus.

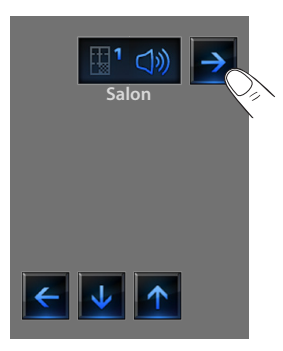

Sélectionner la source multimédia parmi les sources disponibles.

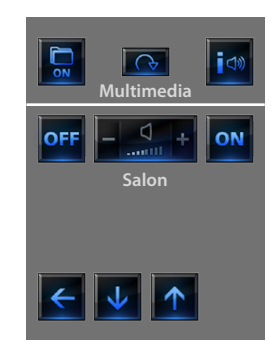

Sur la partie supérieure du sous-menu sont présentes les fonctions suivantes:

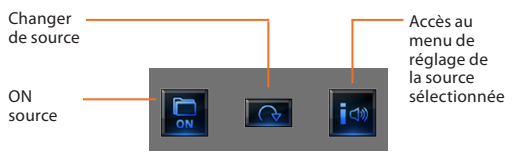

### Sources multimédia: radio IP

Sur cette page sont visualisées deux options pour la gestion des contenus multimédia via réseau Ethernet.

Nom de la radio ON Multimedia Radio IP Radio BT 3 Servers Passer à la Stop radio précédente Plav Passer à la radio suivante Radio BT 1 Radio BT 2 Radio BT 3 En appuyant sur l'icône 🗾 du Passer à la page Revenir à la page précédente moniteur, s'affiche une nouvelle principale page qui permet de visualiser toutes les radios précédemment mémorisées par l'intermédiaire

En appuyant sur l'icône 🧾 du moniteur, s'affiche une nouvelle page qui permet de contrôler les Radios IP par l'intermédiaire du player.

du logiciel TiDisplayColorIP.

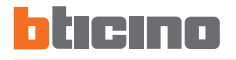

multimédia du player prédéfini.

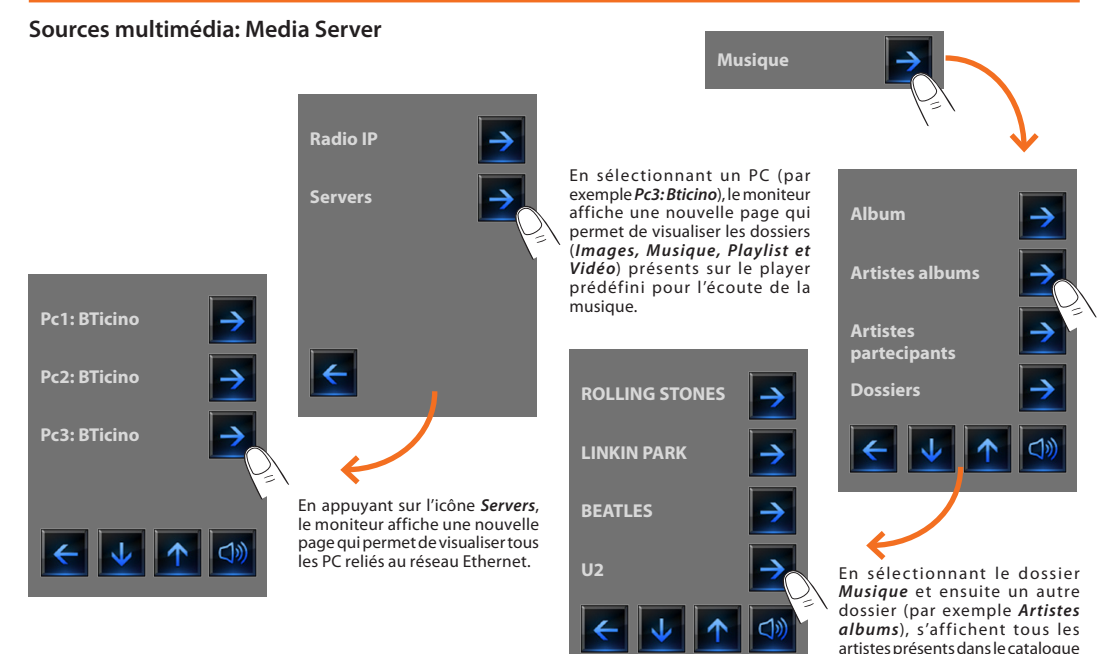

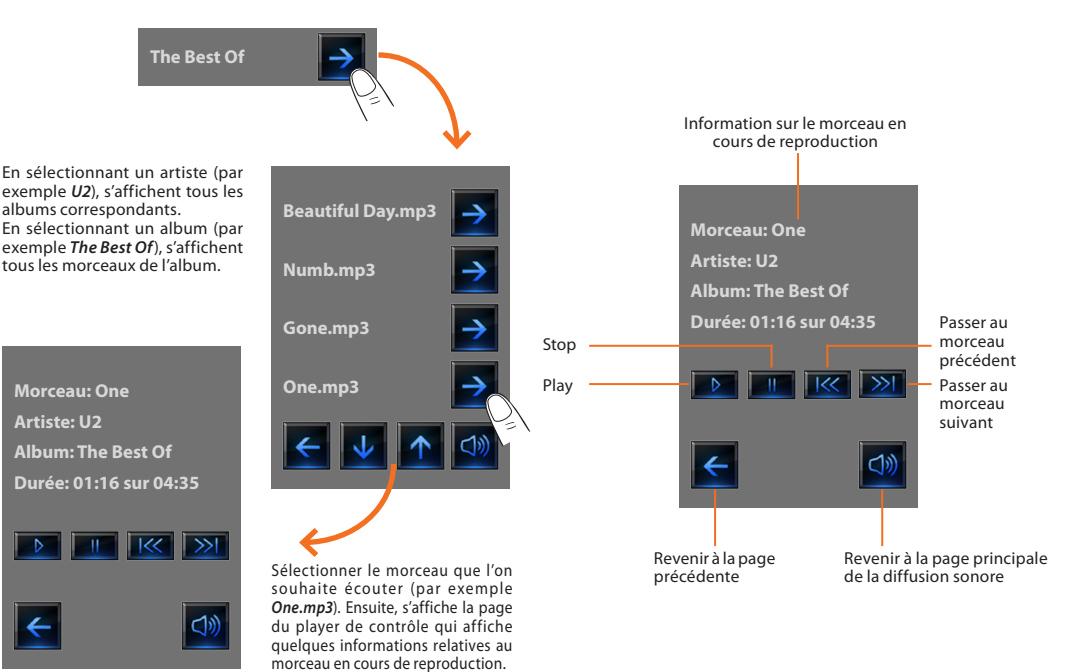

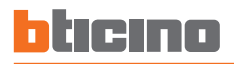

### Scénarios avancés et programmés

En sélectionnant cette application, en fonction de la configuration effectuée par l'installateur et personnalisée sur la base des solutions My Home présentes sur l'installation, il est possible de contrôler les scénarios avancés et programmés (20 au maximum).

Toucher l'icône scénarios avancés et programmés

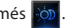

Sur cette page d'exemple sont visualisées les deux fonctions: Scénario programmé et Scénario avancé.

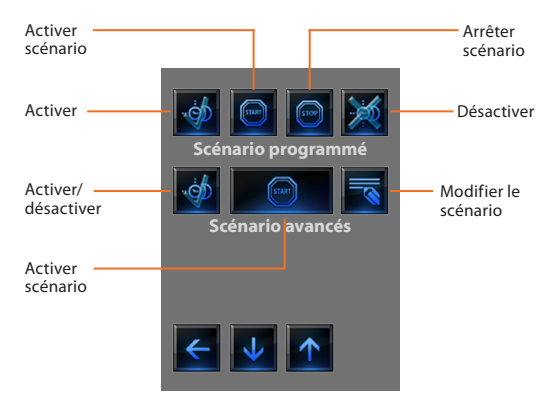

### Scénario programmé

Ce scénario permet de transmettre un ensemble de commandes en présence d'une ou plusieurs actions ou à une heure préétablie. Il est possible de gérer de 20 à 300 scénarios configurés dans le Programmateur Scénarios (art. MH200).

Pour ce scénario les quatre actions possible sont:

- Activer scénario - Désactiver scénario

Il s'agit de commandes qui permettent d'activer/désactiver le scénario sans l'actionner. Si le scénario est activé et qu'est présente la condition d'actionnent, les actions du scénario sont exécutées.

- Start - Stop

Il s'agit de commandes de départ et d'arrêt du scénario, indépendamment de la condition programmée.

### Exemples de configuration

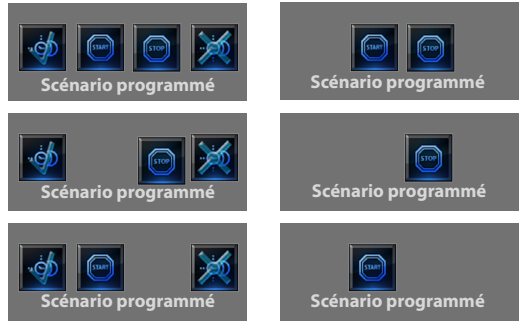

### Scénario avancé

Ce scénario permet de transmettre une commande à une heure donnée en présence d'une action. Il est possible de créer 20 scénarios.

ll est possible de creer 20 scenarios.

Pour ce scénario deux actions sont possibles:

#### - Activer/Désactiver scénario

Commande qui permet d'activer/désactiver le scénario sans l'actionner. Si le scénario est activé et qu'est présente la condition d'actionnent, les actions du scénario sont exécutées.

### – Start

Commande permettant de forcer le scénario.

#### Modification de la condition horaire

Pour modifier la condition horaire, toucher l'icône

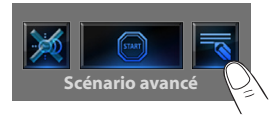

S'affiche ensuite la page suivante:

utiliser les flèches pour programmer l'horaire voulu confirmer avec

### Scénario avancé activé

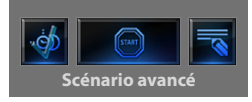

#### Scénario avancé désactivé

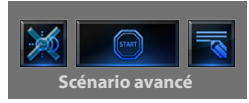

La seconde condition, "condition sur dispositif" peut être liée à l'état d'une lumière, d'un variateur, d'une sonde de température ou d'un amplificateur de la diffusion sonore.

Exemple de scénario avancé: L'irrigation jardin se déclenche (action)

uniquement s'il est 20:19 (condition horaire) et que la sonde indique 23°C (condition sur dispositif)

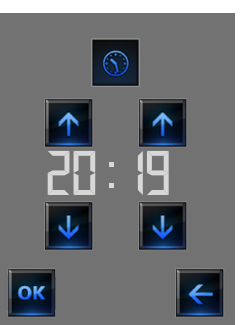

Scénario "condition horaire"

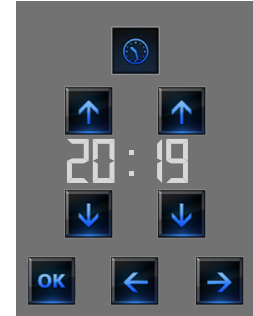

Scénario "condition horaire" + "condition sur dispositif"

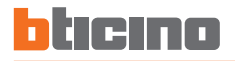

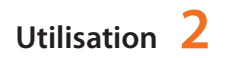

#### Modification de la condition sur dispositif

Dans le cas où serait configurée une "condition sur dispositif", sur la page de modification "condition horaire" est présente la flèche qui permet d'accéder à l'une des pages suivantes:

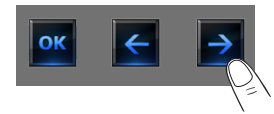

#### Condition état lumière

il est possible de modifier l'état de la lumière. Les états qui peuvent être utilisés comme condition de déclenchement du scénario sont ON (allumé) et OFF (éteint).

#### Condition valeur variateur

Il est possible de modifier la valeur de réglage du variateur. Les valeurs admises sont: OFF, de 20% à 100% par paliers de 20%.

#### Condition valeur audio

Il est possible de modifier la valeur audio de l'amplificateur. Les valeurs admises vont de 0% à 100% par paliers de 20% et 30%.

#### Condition valeur température

Il est possible de modifier la valeur de température de la sonde. Les valeurs de température admises vont de -5,0°C à 50,0°C par paliers de 0,5°C.

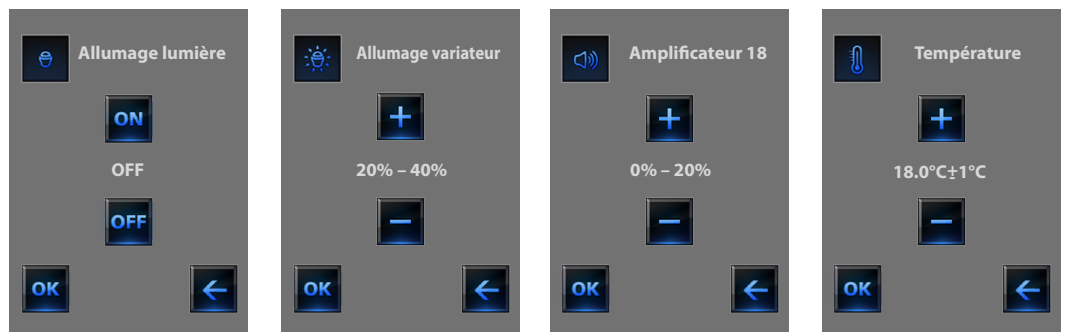

### Vidéophonie

En fonction de l'installation et de la configuration effectuée, il est possible de commander pour chaque poste externe l'ouverture de la serrure et/ou l'allumage de la lumière des escalier.

Toucher l'icône vidéophonie

Le moniteur visualise la page principale de la vidéophonie:

A l'arrivée d'un appel provenant du poste externe, le moniteur visualise la page suivante.

Dans ce cas, pour le poste externe, sont présentes les commandes "Lumière escaliers" et "Serrure".

Toucher les icônes pour activer la commande d'allumage lumière escaliers et/ou ouverture serrure.

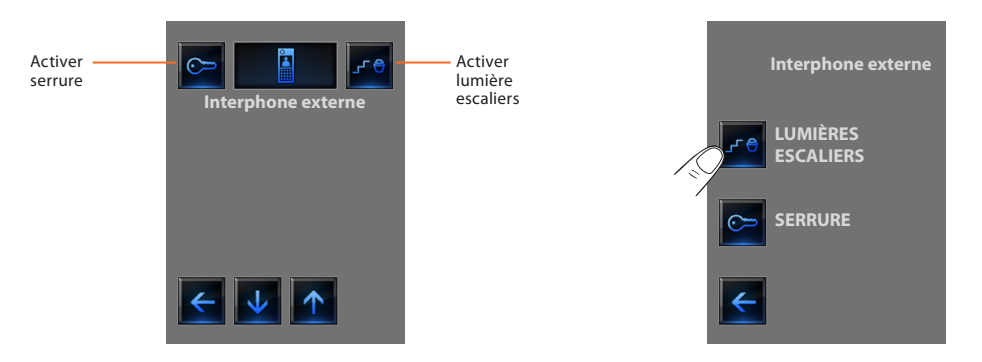

Pour chaque dispositif, l'état s'affiche, et en touchant l'icône 📑 l'on accède aux détails des différents dispositifs STOP&GO.

Supervision installation

Cette page permet de visualiser et de commander les dispositifs STOP&GO (précédemment configurés) présents sur l'installation My Home.

Toucher l'icône supervision installation

Le moniteur affiche la page sur laquelle sont présents les dispositifs

STOP&GO (visibles en fonction de l'installation effectuée).

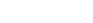

À chaque type d'état, correspond une icône spécifique:

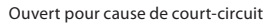

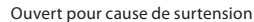

## Ouvert

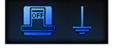

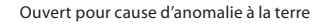

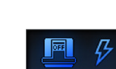

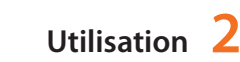

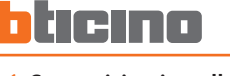

~

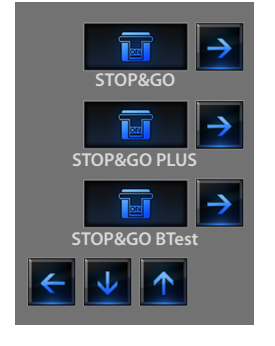

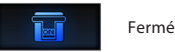

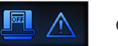

Ouvert pour cause de blocage

### STOP&GO

automatique.

### STOP&GO PLUS

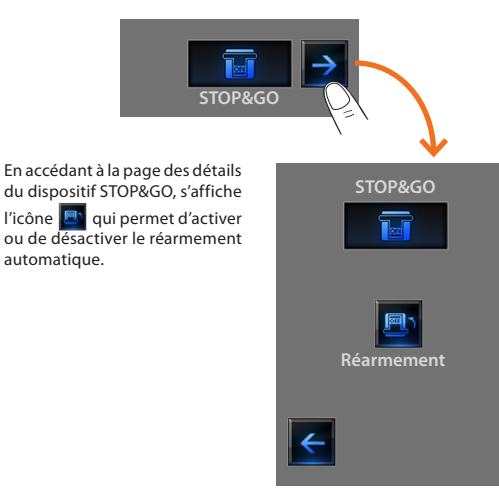

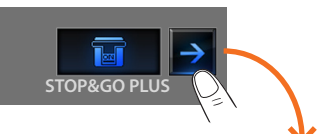

En accédant à la page des détails du dispositif STOP&GO PLUS, il est possible de forcer le réarmement dans le cas où l'état du STOP&GO présenterait un problème.

Il est en outre possible d'activer ou de désactiver le contrôle de l'installation en touchant

l'icône 🔍 . La programmation du temps qui doit s'écouler avant le réarmement s'effectue au moment de la configuration du STOP&GO.

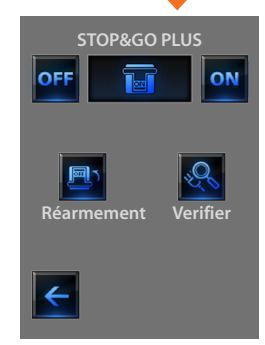

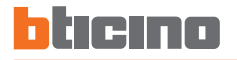

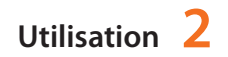

### STOP&GO BTest

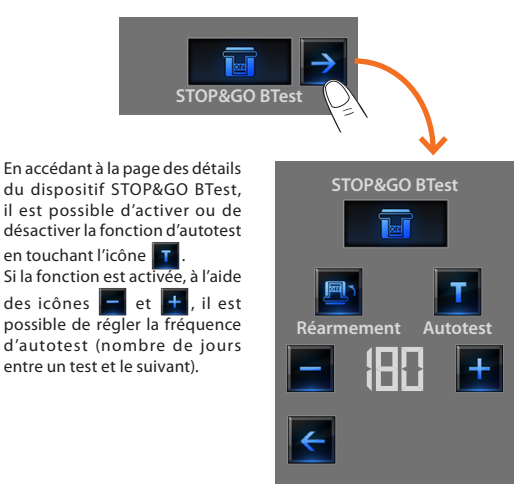

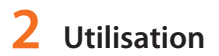

## Personnalisation

- Réglages
  - ✓ Réveil
  - 🖌 Bip
  - ✓ Horloge
  - ✓ Calibrage
  - Mot de passe
  - ✓ Version

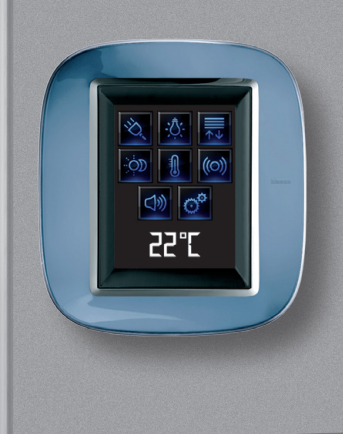

3

## **3** Personnalisation

## Réglages

Il est possible de personnaliser certaines fonctions du Touch Screen en accédant à cette page.

Toucher l'icône 👩

Le moniteur visualise la page de réglage.

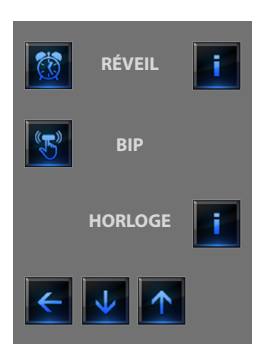

### 🖌 Réveil

Toucher l'icône pour activer ou désactiver le réveil.

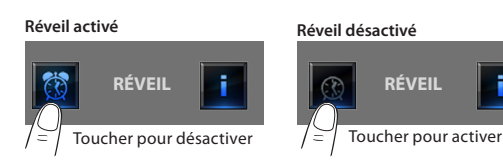

Pour programmer l'heure d'activation du réveil, touche l'icône i Est ensuite visualisée la page suivante:

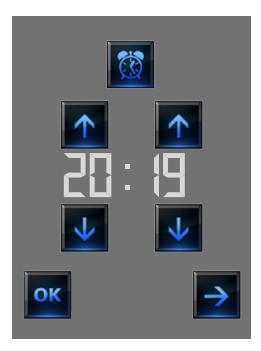

Utiliser les flèches pour programmer l'heure, chaque pression permet d'augmentero u d'abaisser la valeur d'une unité, en maintenant l'icône enfoncée à l'aide du doigt l'augmentation o u la diminution intervient rapidement.

Toucher l'icône nour accéder à la page de sélection de la fréquence d'activation du réveil.

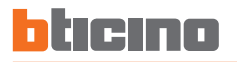

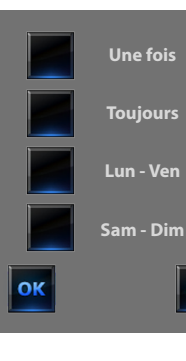

Dans le cas où la diffusion sonore serait configurée, en bas à droite est présente l'icône

qui permet d'accéder à la page de configuration de la diffusion sonore pour le réveil; en présence d'une diffusion sonore multicanal, il est nécessaire de sélectionner l'espace.

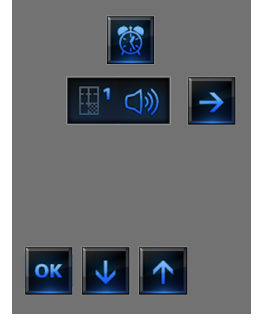

Il est possible d'établir les conditions de la diffusion sonore à l'activation du réveil (source, amplificateurs et volume).

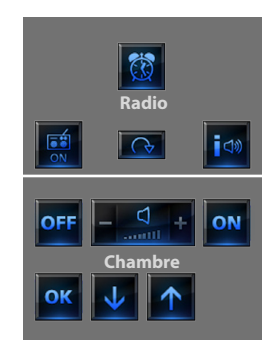

Il est recommandé de ne pas utiliser une source multimédia pour le réveil.

A l'activation du réveil, le volume augmente jusqu'au volume programmé.

En touchant le moniteur alors que le réveil est activé, le volume des amplificateurs est maintenu sur la valeur actuelle (l'augmentation de volume est interrompue).

En l'absence de toute pression sur le moniteur, au bout de deux minutes, les amplificateurs s'éteignent.

## **3** Personnalisation

## 🖌 Bip

Il est possible d'activer le signal sonore émis quand les zones sont touchées.

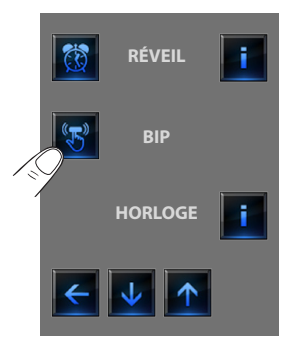

### Horloge

Pour accéder aux pages de programmation de l'horloge toucher l'icône

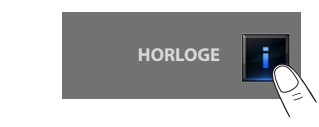

Est ensuite visualisée la page suivante:

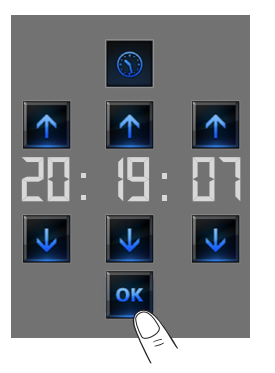

Utiliser les flèches pour programmer heure, minutes et secondes, chaque pression permet d'augmenter ou d'abaisser la valeur d'une unité, en maintenant l'icone enfoncée à l'aide du doigt l'augmentation ou la diminution intervient rapidement.

Touches l'icône or pour accéder à la page de programmation de la date.

Si le Bip est sur OFF, le dispositif n'émet d'aucun signal sonore.

L'heure programmée s'affiche sur la page d'accueil et/ou la page par défaut, si prévue en phase de programmation.

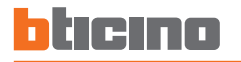

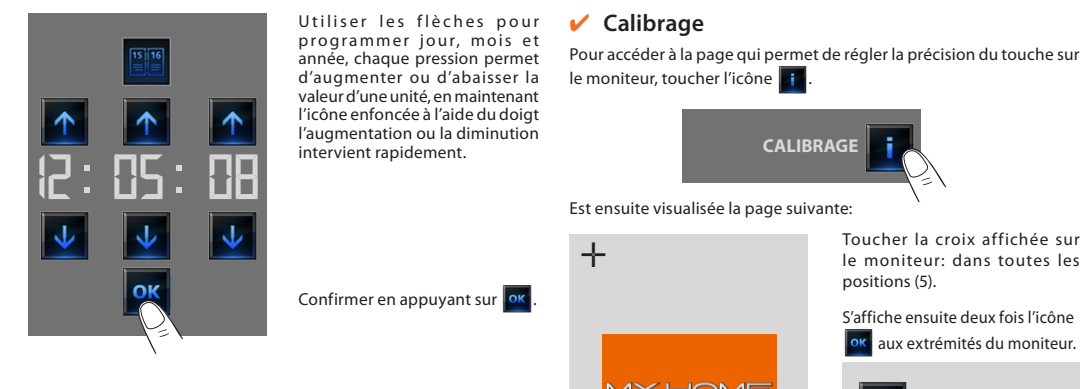

La date programmée s'affiche sur la page d'accueil et/ou la page par défaut, si prévue en phase de programmation.

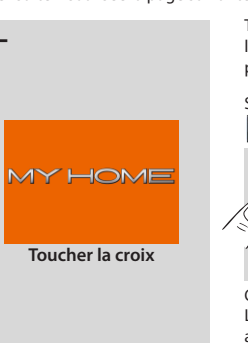

Toucher la croix affichée sur le moniteur: dans toutes les

S'affiche ensuite deux fois l'icône aux extrémités du moniteur.

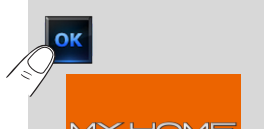

Confirmer en touchant les icônes. Le calibrage s'effectue automatiquement.

En dépit des contrôles de pression, cette procédure est très délicate. Dans le cas où elle serait mal effectuée, il est possible que le dispositif exclut des zones de pression et qu'il se bloque. Dans ce cas, il est nécessaire de faire intervenir l'installateur.

## **3** Personnalisation

### 🖌 Mot de passe

Si l'utilisation du Touch Screen est protégée par un mot de passe, en cas de pression sur le moniteur, s'affiche la page suivante.

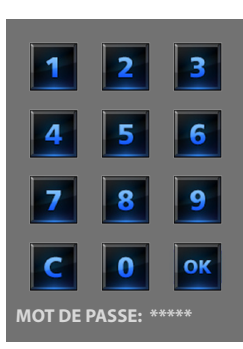

Utiliser les touches numériques pour rentrer le mot de passe (par défaut 12345).

c permet d'effacer.

Conformer en appuyant sur ok

Veiller à bien mémoriser le nouveau mot de passe avant d'appuyer sur OK puisqu'une fois la protection activée, le mot de passe est indispensable pour pouvoir utiliser le Touch Screen.

Sur le moniteur s'affiche la page permettant de rentrer le mot de passe

Si le mot de passe est correct, s'affiche la page d'accueil.

#### Activation protection

(voir page précédente):

affiché sur le moniteur).

Rentrer le mot de passe existant;

Confirmer en appuyant sur

Si le mot de passe est correct,

il est possible de rentrer le

nouveau mot de passe (il est

Pour mettre le Touch Screen à l'abri des interventions indésirables, il est possible d'activer la protection. L'accès estensuite possible uniquement pour qui connaît le mot de passe.

#### Desactiver

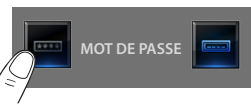

Mot de passe: 14725

#### Activer

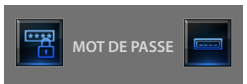

### Modification du mot de passe

A tout moment il est possible de modifier le mot de passe existant. Le nouveau mot de passe doit être constitué de 5 chiffres. Toucher l'icône.

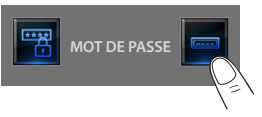

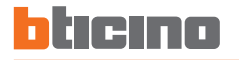

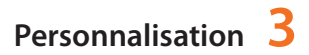

### Version

Pour accéder à la page qui permet de visualiser les informations du Touch Screen, toucher l'icône or au bout de 10 secondes le moniteur affiche à nouveau la page de Réglage.

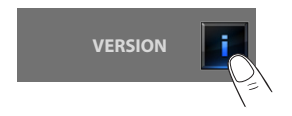

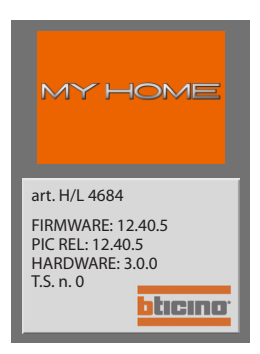

### Nettoyage

Pour le nettoyage, utiliser uniquement un chiffon doux. N'utiliser ni solvants, ni produits abrasifs ou corrosifs.

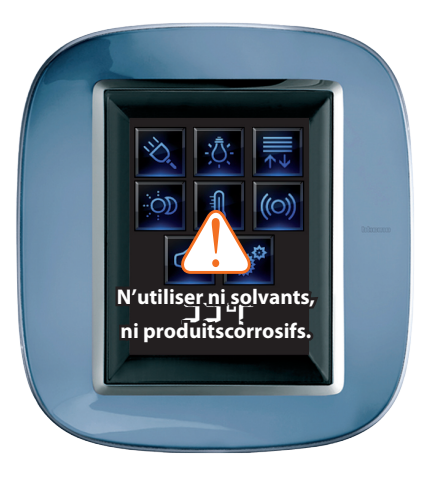

### Mot de passe oublié

Pour résoudre ce problème, couper et rétablir l'alimentation du Touch Screen. Après allumage du moniteur, il est possible d'utiliser les fonctions avant que le blocage n'intervienne; accéder au menu de personnalisation et désactiver le blocage ou modifier le mot de passe.

### Absence de réponse aux pressions

Dans ce cas, pour résoudre le problème couper et rétablir l'alimentation du Touch Screen. Faire pression et répéter le calibrage.

Attention: l'utilisation de dispositifs radio ne garantit pas la bonne indication de l'état par le Touch Screen.

### Information sur les licences des logiciels

Le dispositif objet de la présente notice contient le Service\_Pack\_BTicino, disponible en partie grâce à la licence GNU GPL version 2:

http://www.gnu.org/licenses/old-licenses/gpl-2.0.html

et en partie grâce à la licence GNU LGPL version 2.1:

http://www.gnu.org/licenses/old-licenses/lgpl-2.1.html

BTicino SpA offre la possibilité d'envoyer ou de rendre disponible sur demande, à un coût non supérieur à celui de la distribution physique de la source, une copie entièrement lisible du code de ressources correspondant du Service\_Pack\_BTicino. À cet effet, il est nécessaire d'envoyer un message e-mail en anglais à l'adresse suivante:

admin-myopen@myopen-bticino.it

en indiquant le code article du dispositif et la semaine de production. Cette possibilité est valable pour une période de trois ans à compter de la date d'achat du dispositif.

BTI dino SpA se réserve le droit de modifier à tout moment le contenu de cet imprimé et de communiquer, sous n'importe quelle forme et modalité, les changements apportés.

BTicino SpA Via Messina, 38 20154 Milano - Italy www.bticino.it